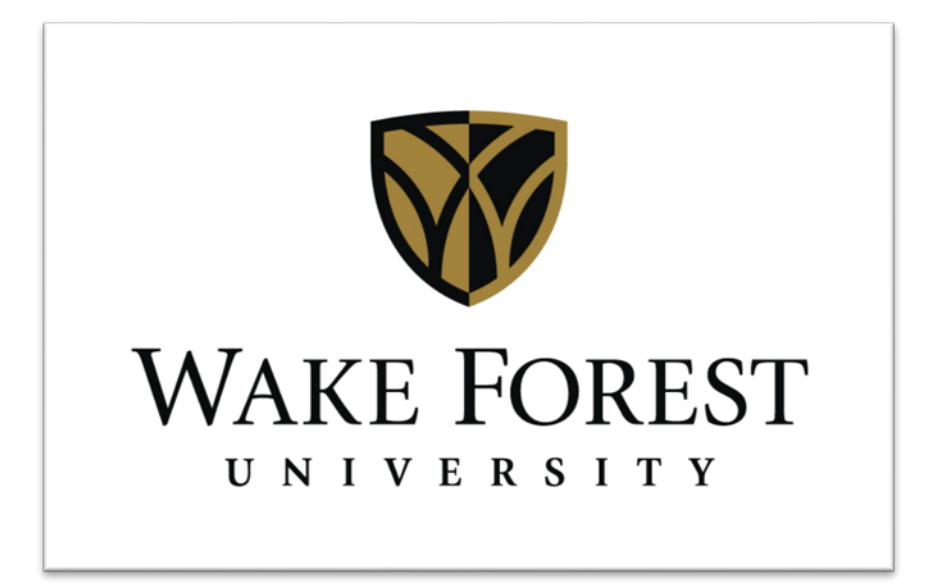

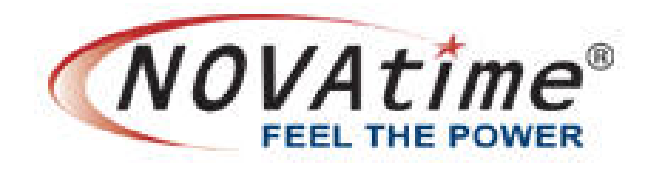

# STUDENT USER GUIDE

### TABLE OF CONTENTS

| Welcome                            | 3  |
|------------------------------------|----|
| NOVAtime Support                   | 3  |
|                                    |    |
| Section 1: Accessing NOVAtime      | 4  |
| Accessing the NOVAtime Launch Site | 4  |
| Accessing NOVAtime application     | 5  |
|                                    |    |
| Section 2: Attendance              | 6  |
| Timesheets                         | 6  |
| Schedules                          | 8  |
| History                            | 9  |
| Profile                            | 11 |

# Welcome

The purpose of this guide is to inform student employees on how to use the NOVAtime time and attendance application at Wake Forest. NOVAtime provides:

- 1. A single, web-based application for both student employees and supervisors to manage all activities related to time and attendance.
- 2. Access 24 hours a day from any computer, tablet, or mobile device that has internet access.
- 3. Better visibility into work schedules.

This guide has been designed to offer comprehensive knowledge for utilizing the NOVAtime application. If additional information or assistance is needed after reviewing this guide, please note the contact information below:

| NOVAtime Support: |                         |
|-------------------|-------------------------|
| Launch Page:      | http://novatime.wfu.edu |
| Email:            | novatime@wfu.edu        |
| Phone:            | 336-758-2960            |

#### Accessing the NOVAtime launch site

To log in to NOVAtime, navigate to the launch site using one of the following supported web browsers:

- 1. Google Chrome 18.0.x and higher
- 2. Internet Explorer 7.0 and higher
- 3. Mozilla Firefox 3.x and higher
- 4. Safari 4.0.5
- 5. Safari 5.0.3 on Mac OS X 10.6.6

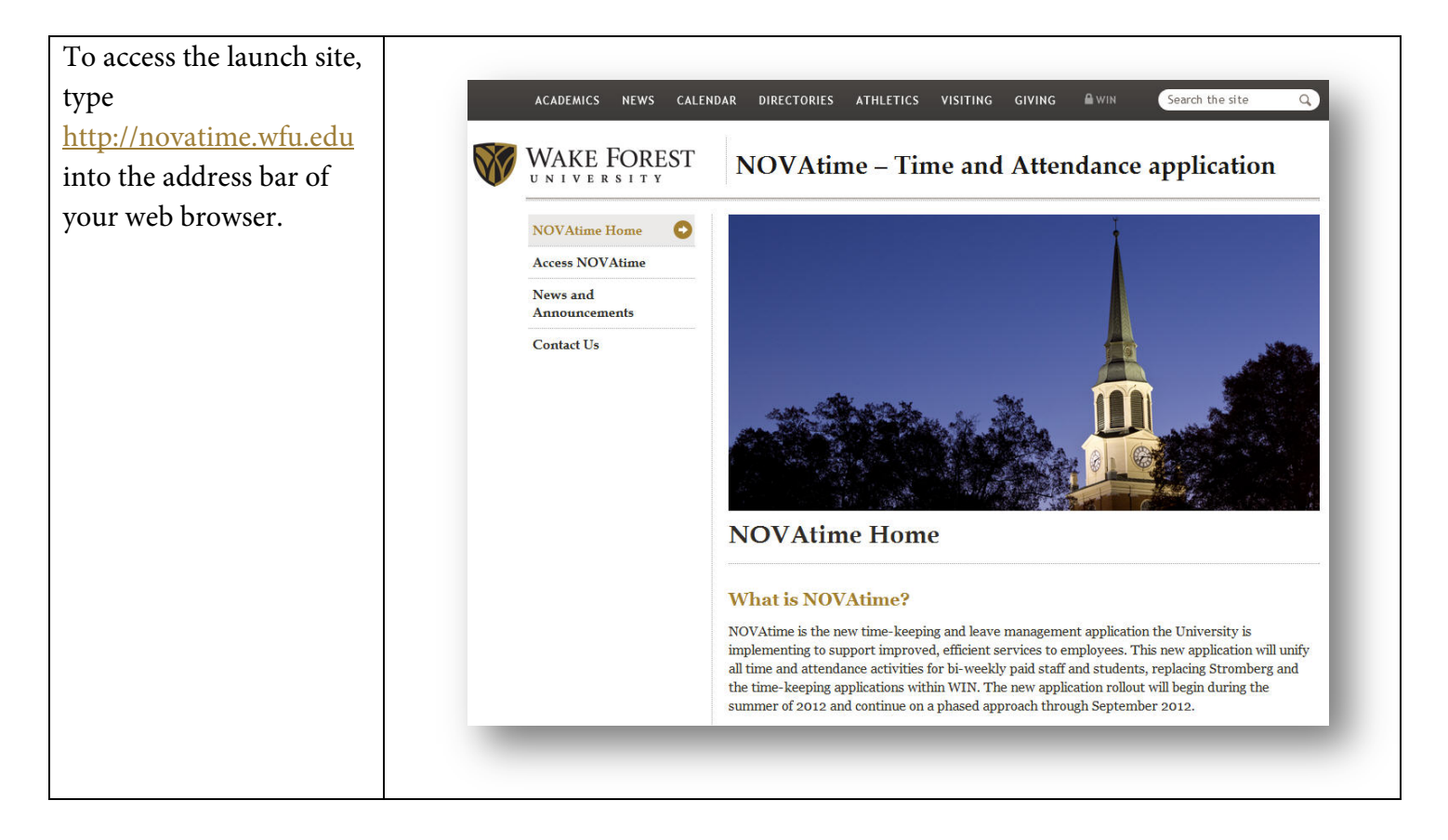

## Accessing the NOVAtime Application

| On the left side menu,        |                                                                                                    |
|-------------------------------|----------------------------------------------------------------------------------------------------|
| click Student Employees       | NOVAtime Home                                                                                                    |
| under the "Access             |                                                                                                    |
| NOVAtime" heading.            | Access NOVAtime 💽                                                                                                    |
|                               | CTARE ENDIOVERC                                                                                                    |
|                               | STUDENT ENDLOYEES                                                                                                    |
|                               | SUPERVISOR LOGIN                                                                                                    |
|                               |                                                                                                    |
|                               | News and                                                                                                    |
|                               | Announcements                                                                                                    |
|                               |                                                                                                    |
|                               | Contact Us                                                                                                    |
|                               |                                                                                                    |
| 1. Client ID: Users will      |                                                                                                    |
| not need to edit this         |                                                                                                    |
| field.                        |                                                                                                    |
| 2. <b>ID:</b> Type your       | Software as a Service                                                                                                    |
| network user name             |                                                                                                    |
| into this field (the          | 400 Saas EMPLOYEE WEB SERVICES Tuesday, 09/04/2012 10:47:42                                                                                                    |
| name you use to login         | • Ready                                                                                                    |
| to your computer)             |                                                                                                    |
| a <b>D L</b> T                | Client ID: HOST 4 5 6                                                                                                    |
| 3. <b>Password:</b> Type your |                                                                                                    |
| network password              | Password:                                                                                                    |
| into this field (the          | FUNCH TRANSFER CANCEL Back 0 Enter                                                                                                    |
| password you use to           |                                                                                                    |
| login to your                 | The software on this strike contains unpublished, contridential and proprietary information of NOVA I INE.<br>Technology, Inc. and is protected by copyright, trade secret and trademark kaw. NOVATINE tratinis all<br>rights not expressly granted. Use and disclosure of this software is restricted and governed by the License                                                                                                    |
| computer).                    | Agreement and the Legal Agreement. Access and use is restricted to NOVAtime authorized business<br>partners and users for NOVAtime business only. This system may be monitored for administrative and<br>security reasons.                                                                                                    |
| 4. Click " <b>Employee</b>    | @1999-2012 NOVAtime Technology, Inc Legal Statement Privacy Statement                                                                                                    |
| Web Services".                | NUVAtime and NUVAtime logo are registered trademarks of NUVAtime. Leonnology, Inc.                                                                                                    |
| Bv default, vour              |                                                                                                    |
| timesheet will display for    |                                                                                                    |
| the current pay period        |                                                                                                    |
| under the Attendance          | Timesheets Schedules History Profile                                                                                                    |
| under the Attendance          | Save Atd Delete 1 Recalculate                                                                                                    |
| category.                     | Paycode entry is limited to the paycode(s) available to this employee.<br>Date Selection: To: Timesheet Status: OPEN Submit                                                                                                    |
|                               | Current Pay Period                                                                                                    |
|                               | Mail         Call         Out         Mail         Out         Mail         Mail         M                                                                                                    |
|                               | Add Record                                                                                                    |
|                               | The second second s |
|                               | Pay Code Reg Hrs OVT HWP Total Hrs                                                                                                    |
|                               |                                                                                                    |
|                               |                                                                                                    |
|                               |                                                                                                    |

# Section 2: Attendance

#### Timesheet

The employee timesheet is what Payroll uses to prepare your pay statement for each pay period. With NOVAtime, all time and attendance information for all jobs that you perform for the University is entered on one timesheet.

#### To update the timesheet:

| Be sure that the pay<br>period for which you<br>need to enter time is<br>displayed correctly in the<br>date selection field. The<br>system will default to the<br>current pay period. | Attendance         Timesheets       Schedules       History       Profile         Save       Image: Add Control of the paycode(s) available to this employee.         Date Selection:       From:       To:         Current Pay Period       Image: Op/20/2012       Timesheet Status: OPEN Image: Op/20/2012                                                                                                    |
|----------------------------------------------------------------------------------------------------|----------------------------------------------------------------------------------------------------|
|                                                                                                    | Current Pay Period     JOB     PayCode     In     Out     Reg       Last Pay Period     This Week (View Only)     Last Week (View Only)     In     In< |
| To add a record of time<br>information, simply click<br>on an empty row in the<br>date column and select<br>the appropriate date<br>from the drop-down.                               | Save <sup>O</sup> Add <sup>O</sup> Delete <sup>O</sup> Undo <sup>M</sup> Recalculate         Paycode entry is limited to the paycode(s) available to this employee.          Date Selecton:           From:           To:           Timesheet Status: OPEN           Submit          Current Pay Period           O 90/01/2012           O 90/02/012           Out         Reg         OVT         HWP         Weekly Hours         Reason         Notes             Add         Reason         Using 00/02/012           JOB         Paycode         In         Out         Reg         OVT         HWP         Weekly Hours         Reason         Notes             Add Record         Two 00/03/012/012             Mon 09/03/2012                                                                                                    |

| By default, your<br>primary job will display<br>in the JOB field. If you<br>have more than one job<br>that you perform, you<br>may select it from the<br>drop-down.                                             | Save Add   Paycode entry is limited to the paycode(s) available to this employee.   Date Selection:   From:   To:   Current Pay Period     09/01/2012   09/01/2012   09/01/2012   09/01/2012   09/01/2012   09/01/2012   09/01/2012   09/01/2012   09/01/2012   09/01/2012   09/01/2012   09/01/2012   09/01/2012   09/01/2012   09/01/2012   09/01/2012   12345678-999777-00   US Add Record   Add Record                                                                                                    |
|----------------------------------------------------------------------------------------------------|----------------------------------------------------------------------------------------------------|
| Select Pay Code 100<br>[Reg Hour by Day].                                                                                                    | Save       Save       Add       Delete       Undo       Recalculate         Paycode entry is limited to the paycode(s) available to this employee.         Date Selection:       From:       To:       Timesheet Status: OPEN       Submit         Current Pay Period       09/01/2012       09/30/2012       PayCode       In       Out       Reg       OVT         Multi       Date       JOB       PayCode       In       Out       Reg       OVT                                                                                                    |
|                                                                                                    | Add Record                                                                                                    |
| Enter the actual time in<br>and time out for that<br>job for the selected day.<br>NOTE: The system<br>assumes military time.<br>If you do not wish to<br>use military time, use<br>"a" for am or "p" for<br>pm. | Swe       Odd       Delete       Undo       Recalculate         Paycode entry is limited to the paycode(s) available to this employee.       Date Selection:       From:       To:         Current Pay Period       0901/2012       09/90/2012       Submit       Image: Submit         Mundo       0903/2012       1/2345678-99977.00 (IS)       1/00/REG HOUR BY DA1       1/08/30AM       1/2.00PM         Mon       09/03/2012       1/2345678-999777.00 (IS)       1/00/REG HOUR BY DA1       1/03/01       1/00/REG HOUR BY DA1       1/03/01         Mon       09/03/2012       1/2345678-99777.00 (IS)       1/00/REG HOUR BY DA1       1/03/01       1/00/REG HOUR BY DA1       1/00/REG HOUR BY DA1                                                                                                    |
| After entering any time<br>data, always be sure to<br>click the save button.                                                                                                    | Save Add Delete Image: Construction of the paycode is available to this employee.   Date Selection: From: To:   Current Pay Period 09/01/2012   09/01/2012 09/30/2012     Audit Date   JOB PayCode   Mon 09/03/2012 12345678-999888-00 [Circulation   100[REG HOUR BY DAY] 0   Image: Construction of the paycode of the paycode of the |

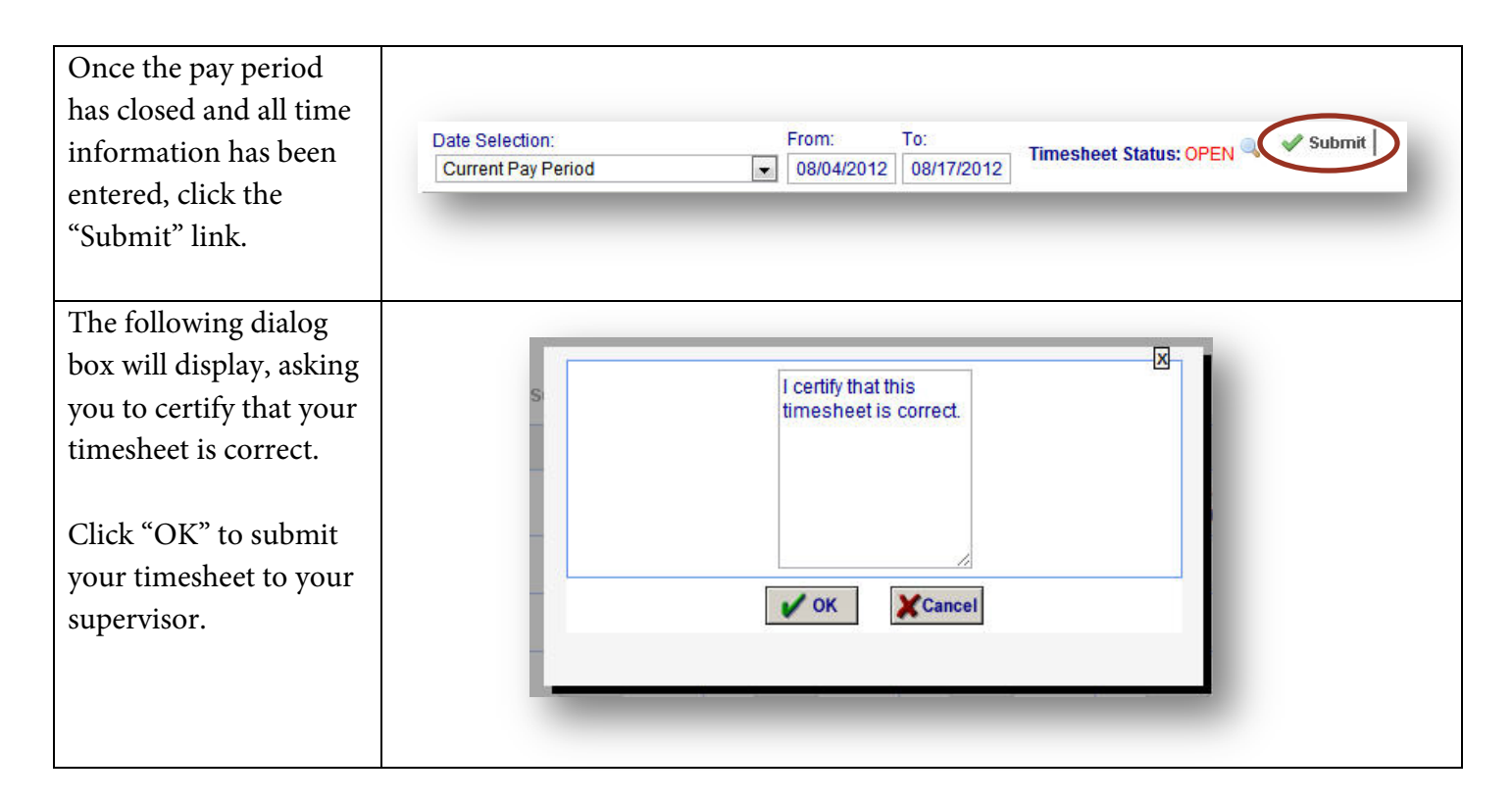

#### **Timesheet Summary**

As time information is added, the Timesheet Summary area below the timesheet will populate the total amounts of regular hours (Reg Hrs), overtime hours (OVT), and holiday hours (HWP) worked. These hours are grouped by Pay Code.

#### Schedules

View work schedules by clicking the schedules tab. NOTE: Each department chooses whether or not to use the schedule feature in NOVAtime. Therefore, this section of the guide is only applicable if the department in which you work has chosen to utilize them.

The Schedule Summary on the upper portion of ttendance the screen shows Timesheets Schedules History Profile scheduled hours versus Date Selection: From: To actual hours worked • 09/01/2012 09/30/2012 Month: September, 2012 \$ \* Hours are grouped by Actual Work Date Current Pay Period during each week of the Saturday Sunday Monday Tuesday **Schedule Summary** Sch. Act. Sch. Act. Sch. Act. Sch. Act. selected pay period. 09/01/2012-09/07/2012 09/08/2012-09/14/2012 09/15/2012-09/21/2012 09/22/2012-09/28/2012 09/29/2012-10/05/2012

By default, the current pay period will display.

| The calendar view on the |                                                                    |                                                                    |                                                 |                                                 |                                                 |                                                 |                                               |
|--------------------------|--------------------------------------------------------------------|--------------------------------------------------------------------|-------------------------------------------------|-------------------------------------------------|-------------------------------------------------|-------------------------------------------------|-----------------------------------------------|
| lower portion of the     |                                                                    |                                                                    |                                                 | June 2012                                       |                                                 |                                                 |                                               |
| lower portion of the     | Saturday                                                           | Sunday                                                             | Monday                                          | Tuesday                                         | Wednesday                                       | Thursday                                        | Friday                                        |
| screen will show you     | <ul> <li>(5) Groundskeeper +<br/>Fiexible [00:00-23:59]</li> </ul> | • [5] Groundskeeper +<br>Flexible [00:00-23:59]                    | • [S] Groundskeeper +<br>Fiexible [00:00-23:59] | • [5] Groundskeeper +<br>Flexible [00:00-23:59] | • [S] Groundskeeper +<br>Flexible (00:00-23:59) | • [5] Groundskeeper +<br>Flexible [00:00-23:59] | • [5] Groundskeeper<br>Flexible (00:00-23:5   |
| your work schedule per   | 30 🐻                                                               | Calendar                                                           |                                                 |                                                 |                                                 |                                                 |                                               |
| day for the selected pay | <ul> <li>[5] Groundskeeper +<br/>Flexible (00:00-23:59)</li> </ul> |                                                                    |                                                 |                                                 |                                                 |                                                 | - 1                                           |
| period.                  |                                                                    |                                                                    |                                                 |                                                 |                                                 |                                                 |                                               |
| 1                        | Saturday                                                           | Sunday                                                             | Monday                                          | July 2012<br>Tuesday                            | Wednesday                                       | Thursday                                        | Friday                                        |
|                          | 1                                                                  | <ul> <li>[S] Groundskeeper +<br/>Flexible (00:00-23:59)</li> </ul> | [S] Groundskeeper     Flexible [00:00-23:59]    | [S] Groundskeeper +     Flexible (00:00-23:59)  | [S] Groundskeeper      Flexible [00:00-23:59]   | • [5] Groundskeeper +<br>Flexible (00:00-23:59) | • [5] Groundskeeper •<br>Flexible (00:00-23:5 |
|                          |                                                                    |                                                                    |                                                 |                                                 |                                                 |                                                 |                                               |
|                          |                                                                    |                                                                    |                                                 |                                                 |                                                 |                                                 |                                               |
|                          |                                                                    |                                                                    |                                                 |                                                 |                                                 |                                                 |                                               |

#### History

To view your attendance history in NOVAtime, click the History tab.

| NOVAti     | meAnywhere®       | A QUI   | CK NAVIGATOR |
|------------|-------------------|---------|--------------|
| Attendance |                   |         |              |
| Timesheets | Schedules History | Profile |              |
| Calendar   | Monthly Calendar  | Detail  | Summary      |

A twelve month calendar view will display, with a color coded legend for each Pay Code. As you accumulate attendance history, the calendar will be color coded by Pay Codes used. The year can be changed using the left and right arrows on either side of the year in the top left corner.

| 12    |      |           |        |        |     |      |     |      |     |          |        | @/ <b>@</b> 6 | xceptions | Mixed<br>140[PTG]<br>200[CVR]<br>430[LWOP]<br>580[RPY] | 0(REG)<br>160(ADM<br>200(GRT)<br>440(0TG<br>600(SLR) | 11040<br>188(A<br>220(4<br>460(0<br>620(5 | 1 CP() C<br>LG) C<br>VT) C<br>TD) C | 2(DM3)<br>200[ALV]<br>340[HOL]<br>400[PTM]<br>640[5TR] | 3(DN4)<br>220(BEG]<br>360(HWP]<br>500(PTR)<br>660(TVL) | 100[RHR]<br>240[BER]<br>300[MAT]<br>520[REL]<br>661[NL] | 110(NRG)<br>250(C8)<br>400(ML)<br>540(RER) | 120(PTO<br>260(CVL<br>420(MLV<br>560(RPO |
|-------|------|-----------|--------|--------|-----|------|-----|------|-----|----------|--------|---------------|-----------|--------------------------------------------------------|------------------------------------------------------|-------------------------------------------|-------------------------------------|--------------------------------------------------------|--------------------------------------------------------|---------------------------------------------------------|--------------------------------------------|------------------------------------------|
|       |      |           | Januar | y 2012 |     |      | 1   | 1    |     |          | Februa | ry 2012       |           |                                                        |                                                      |                                           |                                     |                                                        | March 2                                                | 012                                                     |                                            |                                          |
|       | Sat  | Sun       | Mon    | Tue    | Wed | Thu  | ED  |      | Sat | Sun      | Mon    | Tue           | Wed       | Thu                                                    | 80                                                   |                                           | Sat                                 | Sun                                                    | Mon                                                    | Tue W                                                   | ed Thu                                     | Eti                                      |
| Veek  |      | 1         | 2      | 3      | 4   | 5    | 6   | Week | 38  | 2.9      |        |               | 1         | 2                                                      | 3                                                    | Week                                      |                                     |                                                        | 27                                                     |                                                         | 1                                          | 2                                        |
| Veek  | 7    | 0         | 9      | 10     | 11  | 12   | 13  | Week | 4   | 5        | 6      | 7             | 8         | 9                                                      | 10                                                   | Week                                      | 3                                   | 4                                                      | 5                                                      | 6 7                                                     | 8                                          | 9                                        |
| Veek  | 14   | 15        | 16     | 17     | 18  | 19   | 20  | Week | 11  | 12       | 13     | 14            | 15        | 16                                                     | 17                                                   | Week                                      | 10                                  | 11                                                     | 12                                                     | 13 14                                                   | 15                                         | 16                                       |
| Veek  | 21   | 22        | 23     | 24     | 25  | 26   | 27  | Week | 18  | 19       | 20     | 21            | 22        | 23                                                     | 24                                                   | Week                                      | 17                                  | 18                                                     | 19                                                     | 20 21                                                   | 22                                         | 23                                       |
| leek  | 28   | 29        | 30     | 31     |     | 3    | 3   | Week | 25  | 26       | 27     | 28            | 29        | 1                                                      |                                                      | Week                                      | 24                                  | 25                                                     | 26                                                     | 27 28                                                   | 29                                         | 30                                       |
| leek  | - 4  |           | 0      | - 3C   |     | 19   | 10  | Week |     | <u>.</u> | 0.1    | 0.00          | - 2       |                                                        |                                                      | Week                                      | 31                                  |                                                        | - 20                                                   | -30 - 34                                                | 2                                          | 0.5                                      |
|       |      |           | April  | 2012   |     |      |     |      |     |          | May    | 2012          |           |                                                        |                                                      |                                           |                                     |                                                        | June 20                                                | 112                                                     |                                            |                                          |
|       | Sat  | Sun       | Mon    | Tue    | Wed | Thu  | Fri |      | Sat | Sun      | Mon    | Tue           | Wed       | Thu                                                    | Eni                                                  |                                           | Sat                                 | Sun                                                    | Mon                                                    | Tue W                                                   | ed Thu                                     | Fri                                      |
| Veek  | 01   | 1         | 2      | 3      | 4   | 5    | 6   | Week | 229 | 28       | 7.0    | 1             | 2         | 3                                                      | 4                                                    | Week                                      | 26                                  | 27                                                     | 28                                                     | 20 30                                                   | 31                                         | 1                                        |
| Veek  | 7    | 8         | 9      | 10     | 11  | 12   | 13  | Week | 5   | 6        | 7      | 8             | 9         | 10                                                     | 11                                                   | Week                                      | 2                                   | 3                                                      | 4                                                      | 5 6                                                     | 7                                          | 0                                        |
| Neek  | 14   | 15        | 16     | 17     | 18  | 19   | 20  | Week | 12  | 13       | 14     | 15            | 16        | 17                                                     | 18                                                   | Week                                      | 9                                   | 10                                                     | 11                                                     | 12 13                                                   | 14                                         | 15                                       |
| Neek. | 21   | 22        | 23     | 24     | 25  | 26   | 27  | Week | 19  | 20       | 21     | 22            | 23        | 24                                                     | 25                                                   | Week                                      | 16                                  | 17                                                     | 18                                                     | 19 20                                                   | 21                                         | 22                                       |
| Neek  | 28   | 29        | 30     |        |     |      | 4   | Week | 26  | 27       | 28     | 29            | 30        | 31                                                     |                                                      | Week                                      | 23                                  | 24                                                     | 25                                                     | 26 27                                                   | 28                                         | 29                                       |
| Neek  | - 16 | <u>18</u> | - T.   | - 8 -  | 8   | -15) | 11  | Week | 3   | 2        | - 8°   | 1.00          | 30        | 1                                                      | 8                                                    | Week                                      | 30                                  | 1                                                      | - 2-                                                   | 3 4                                                     | 0.086                                      |                                          |
|       |      |           | July   | 2012   |     |      |     | 1    |     |          | Augus  | 1 2012        |           |                                                        |                                                      |                                           |                                     |                                                        | Septembe                                               | r 2012                                                  |                                            |                                          |
|       | Sat  | Sun       | Mon    | Tue    | Wed | Thu  | Fri |      | Sat | Sun      | Mon    | Tue           | Wed       | Thu                                                    | Fri                                                  |                                           | Sat                                 | Sun                                                    | Mon                                                    | The W                                                   | ed Thu                                     | Fri                                      |
| Veex  | 30   | 1         | 2      | 3      | 4   | 5    | 6   | Week |     | 23       | 30     | 31            | 1         | 2                                                      | 3                                                    | Week                                      | 23                                  | 2000                                                   | 21                                                     | 21 23                                                   | 30                                         | 11                                       |
| Veek  | 7    | 8         | 9      | 10     | 11  | 12   | 13  | Week | 4   | 5        | 6      | 7             | 8         | 9                                                      | 10                                                   | Week                                      | 1                                   | 2                                                      | 3                                                      | 4 5                                                     | 6                                          | 7                                        |
| Veek  | 14   | 15        | 16     | 17     | 18  | 19   | 20  | Week | 11  | 12       | 13     | 14            | 15        | 16                                                     | 17                                                   | Week                                      | 8                                   | 9                                                      | 10                                                     | 11 12                                                   | 13                                         | 14                                       |
| Veek  | 21   | 22        | 23     | 24     | 25  | 26   | 27  | Week | 18  | 19       | 20     | 21            | 22        | 23                                                     | 24                                                   | Week                                      | 15                                  | 16                                                     | 17                                                     | 18 19                                                   | 20                                         | 21                                       |
| Veek  | 20   | 29        | 30     | 31     |     | 3    | 1.2 | Week | 25  | 26       | 27     | 28            | 29        | 30                                                     | 31                                                   | Week                                      | 22                                  | 23                                                     | 24                                                     | 25 26                                                   | 27                                         | 28                                       |
| Veek  | 1    | 18        | 1      | - 7    | 1   | 9    | 19  | Week | T.  | - 20     | 1      |               | - 3       | 77.1                                                   |                                                      | Week                                      | 29                                  | 30                                                     | 10771                                                  | Q Q                                                     |                                            | 1                                        |
|       |      |           | Octobe | r 2012 |     |      | 1   |      |     |          | Novemi | ber 2012      |           |                                                        |                                                      |                                           |                                     |                                                        | December                                               | 2012                                                    |                                            |                                          |
|       | Sat  | Sun       | Mon    | Tue    | Wed | Thu  | Eri |      | Sat | Sun      | Mon    | Tue           | Wed       | Thu                                                    | En                                                   |                                           | Sat                                 | Sun                                                    | Mon                                                    | Tue W                                                   | ad Thu                                     | Eri                                      |
| Veek  | 29   | 20        | 1      | 2      | 3   | 4    | 5   | Week | 22  | 2.00     | 20     | 20            | 11120     | 1                                                      | 2                                                    | Week                                      | 2.8                                 | 23                                                     | 28                                                     | 27 23                                                   | 20                                         | 10                                       |
| Veek  | 6    | 7         | B      | 9      | 10  | 11   | 12  | Week | 3   | 4        | 5      | 6             | 7         | 8                                                      | 9                                                    | Week                                      | 1                                   | 2                                                      | 3                                                      | 4 5                                                     | 6                                          | 7                                        |
| leek  | 13   | 14        | 15     | 16     | 17  | 18   | 19  | Week | 10  | 11       | 12     | 13            | 14        | 15                                                     | 16                                                   | Week                                      | 8                                   | 9                                                      | 10                                                     | 11 12                                                   | 13                                         | 14                                       |
| /eex  | 20   | 21        | 22     | 23     | 24  | 25   | 28  | Week | 17  | 18       | 19     | 20            | 21        | 22                                                     | 23                                                   | Week                                      | 15                                  | 16                                                     | 17                                                     | 18 19                                                   | 20                                         | 21                                       |
| Veek  | 27   | 28        | 29     | 30     | 31  | 1    | 2   | Week | 24  | 25       | 26     | 27            | 28        | 29                                                     | 30                                                   | Week                                      | 22                                  | 23                                                     | 24                                                     | 25 26                                                   | 27                                         | 28                                       |
|       |      |           |        |        |     |      |     |      | -   |          |        |               |           |                                                        |                                                      |                                           |                                     |                                                        | 10000                                                  |                                                         |                                            | 2.0                                      |

- Click on an individual date to view the detailed records for that particular day.
- Click on the word "Week" to view the detailed records for the week.

#### Other History Views

• **Monthly Calendar:** Displays attendance history for a one-month period. The month can be changed using the left and right arrows on either side of the month in the top left corner.

| ar Monthly Calenda | ar Detail Summary |        |           |           |          |            |
|--------------------|-------------------|--------|-----------|-----------|----------|------------|
| 2012               |                   |        |           |           | E / E :  | Exceptions |
|                    |                   |        | July 2012 |           |          |            |
| Saturday           | Sunday            | Monday | Tuesday   | Wednesday | Thursday | Friday     |
|                    |                   | 2      | 3         | •         | 5        | 0          |
|                    |                   |        |           |           |          |            |
|                    | 8                 | 9      | 10        | 11        | 12       | 13         |
|                    |                   |        |           |           |          |            |
|                    |                   |        |           |           |          |            |
|                    | 15                | 16     | 17        | 18        | 19       | 20         |
|                    |                   |        |           |           |          |            |
|                    |                   |        |           |           |          |            |
|                    | 22                | 23     | 24        | 25        | 26       | 27         |
|                    |                   |        |           |           |          |            |
|                    | 29                | 30     | 31        |           |          |            |
|                    | 20                |        |           |           |          |            |
|                    |                   |        |           |           |          |            |
|                    |                   |        |           |           |          |            |

• **Detail:** Displays detailed attendance history for a particular date range selected by the user. Select the date range by clicking the calendar icon beside Start Date and End Date.

| Calendar Monthly Calendar | Detail Summary     |        |         |           |                                  |          |       |      |     |
|---------------------------|--------------------|--------|---------|-----------|----------------------------------|----------|-------|------|-----|
| tart Date: 07/02/2012     | End Date: 09/07/20 | 12 🛄 👔 |         |           |                                  |          |       |      |     |
| OATE .                    |                    | In     | Out     | Exception | Job                              | Earn/Ded | Reghr | OT1  | OT2 |
| 07/19/2012                | (100)RHR           | 4:16PM | 6:00PM  | 1         | Circulation / Front Desk Student | ******   | 1.75  | 0.00 | 0.  |
| 07/20/2012                | [100]RHR           |        |         | 1         | I/S Audiovideo Support           | *****    | 6.00  | 0.00 | 0   |
| 07/23/2012                | [100]RHR           |        |         | 1         | Circulation / Front Desk Student | *****    | 6.00  | 0.00 | 0   |
| 08/13/2012                | [100]RHR           | 9:00AM | 4:00PM  | 1         | Circulation / Front Desk Student | *****    | 7.00  | 0.00 | 0   |
| 9/04/2012                 | [100]RHR           | 8:30AM | 12:00PM | ī         | I/S Audiovideo Support           | ******   | 3.50  | 0.00 | 0   |
| 09/04/2012                | [100]RHR           | 2:00PM | 4:30PM  | 1         | Circulation / Front Desk Student | ******   | 2.50  | 0.00 | 0   |

• **Summary:** Displays attendance summary information for a particular date range selected by the user. Select the date range by clicking the calendar icon beside Start Date and End Date. NOTE: The exceptions at the bottom of the Summary is applicable only to those employees that swipe a time clock.

|                            | Summary          |        |       |        |       |        |       |        |       |         |       |        |       |        |       |        |
|----------------------------|------------------|--------|-------|--------|-------|--------|-------|--------|-------|---------|-------|--------|-------|--------|-------|--------|
| art Date: 01/01/2012 🛄 End | Date: 01/01/2015 |        | Ê.    |        |       |        |       |        |       |         |       |        |       |        |       |        |
| (01/01/2012-01/01/2012)    | Sati             | arday  | Sur   | aday   | Mo    | nday   | Tue   | sday   | Wedr  | iesday  | Thu   | rsday  | Fr    | iday   | T     | otal   |
| Paycode                    | Count            | Hr:Min | Count | Hr:Min | Count | Hr:Min | Count | Hr:Min | Count | Hrittin | Count | Hr:Min | Count | Hr:Min | Count | HcMi   |
| Exceptions                 | Count            | Hr:Min | Count | Hr:Min | Count | Hr:Min | Count | Hr:Min | Count | Hrillin | Count | Hr:Min | Count | Hr:Min | Count | HriMir |
| bsent                      | •                |        |       |        |       |        |       |        | -     |         |       |        | •     | -      |       | . 21   |
| ardy                       |                  |        | - A)  |        |       |        |       | - ×.   |       |         |       |        | *     |        | 1.0   | 100    |
| ong Meal                   | •                | •      |       |        |       |        |       | •      | - ×   |         | •     |        | ÷.    | 4      |       | 100    |
| lissed Punch               |                  | 1.5    | •     | -      |       |        |       |        |       |         |       | 352    |       |        | 1.0   |        |
| Early Out                  |                  |        |       | -      | -     |        | -     |        | -     |         |       |        |       |        |       |        |

### Profile

Click the Profile tab to view basic user information. This information is derived from your employee record with Human Resources. If you need to make changes to your profile information, please contact <u>Human</u> <u>Resources</u> at 758-4700 or AskHR@wfu.edu.

| ndance              |                   |                                  |
|---------------------|-------------------|----------------------------------|
| nesheets Schedule   | s History Profile |                                  |
|                     |                   |                                  |
| Login ID / Password |                   |                                  |
| Login ID: 12345678  |                   |                                  |
| Contact Information |                   |                                  |
| Email:              | payroll@wfu.edu   | Emergency Phone: (336)758-0000   |
| Phone #1:           | (336)758-9999     | Emergency Contact: Mother Deacon |
| Phone #2:           |                   | Relationship:                    |
| Homo Addross        |                   |                                  |
| Address #1:         |                   | Address #2:                      |
| City:               |                   | State:                           |
| Zip:                |                   | Country:                         |
| User Defined        |                   |                                  |
| UserDate1           |                   | UserDate2                        |
| Employee Class      | 83                | FCS Essential?                   |
| Other               | 1                 |                                  |
| o uno               |                   |                                  |